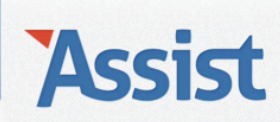

## Assist Help

Leden  $\rightarrow$  Ledenlijsten, adresetiketten en e-maillijsten

## Hoe kan ik een ledenlijst exporteren naar Excel?

In Assist kan je de gegevens van leden makkelijk en snel exporteren naar Excel. Zo ga je te werk:

- 1. Via de rubriek 'Lidmaatschap per lid bekijken en bewerken'
- $\rightarrow$  Ga naar de rubriek 'Leden'
- $\rightarrow$  Klik in de subnavigatie op 'Lidmaatschap per lid bekijken en bewerken'
- → Selecteer het werkjaar waarin je gegevens van leden wilt exporteren naar Excel.

| $\Lambda \rightarrow$                       |                        |                  |                 | Het         | Voorbeeld vzw | Gebruiker: V | incent   <u>Afmelden</u> |
|---------------------------------------------|------------------------|------------------|-----------------|-------------|---------------|--------------|--------------------------|
| ASSIST Vereniging Leden                     | Personen               | Adressen         | Activiteiten    | Boekhouding | Stockbeheer   | Opties       | Assist Ideas             |
|                                             | _                      | 20               | 10              |             |               |              |                          |
| Leden                                       | Assist hee             | ft in '20 20     | 11<br>12        |             |               |              | ?                        |
| Nieuwe leden inschrijven                    | Werkjaar<br>Welke lede | ✓ 20<br>20<br>20 | 13<br>14        |             | <b>9</b>      |              |                          |
| Lidmaatschap per lid bekijken of bewerken   | Welke geg              | evens Ge         | gevens lidmaats | schap       | \$            |              |                          |
| Lidmaatschap per gezin bekijken of bewerken | Lid zoeken             |                  |                 |             | P             |              |                          |

## $\rightarrow$ Selecteer vervolgens van welke leden je gegevens wilt exporteren naar Excel.

| Leden                                           | Assi                    | ist heeft in '201 | 3' 10 leden g                                                                                    | evonden     |         |              | 2     |  |
|-------------------------------------------------|-------------------------|-------------------|--------------------------------------------------------------------------------------------------|-------------|---------|--------------|-------|--|
| Nieuwe leden inschrijven                        | Werkjaar<br>Welke leden |                   | 2013                                                                                             |             |         | •)<br>•      |       |  |
| Lidmaatschap per lid bekijken of bewerken       | Welke gegevens          |                   | lke gegevens<br>Leden die lidgeld al betaald hebben<br>Leden die lidgeld nog niet betaald hebben |             |         |              |       |  |
| Lidmaatschap per gezin bekijken of bewerken     | Lid                     | zoeken            | Leden per ploeg<br>Leden per functie                                                             |             |         |              |       |  |
| Ploegen                                         | Alle                    | e leden           |                                                                                                  |             |         | l            |       |  |
| Lidgeld, kortingen en herinneringsmails beheren | <u>Nr.</u>              | Voornaam & Na     | aam                                                                                              | Ploeg       | Functie | <u>Saldo</u> |       |  |
| Engena, korangen en nermieringenane beneren     | 1                       | Vincent Jansen    |                                                                                                  |             |         | - € 100,00   |       |  |
| Ledenlijst                                      | 2                       | Barbara Ooms      |                                                                                                  | Junioren    | Lid     | - € 90,00    | 🖂 🎴 🗊 |  |
|                                                 | 3                       | Alexander Jansen  |                                                                                                  | Duiveltjes  |         | - € 66,00    | 🖂 🖌 🔟 |  |
| Adresetiketten                                  | 4                       | Martine Jansen    |                                                                                                  |             |         | € 0,00       | 😭 🔟   |  |
| E-mailadressen                                  | 5                       | Alice Vrydag      |                                                                                                  |             |         | € 0,00       | 🖌 😰 🛅 |  |
| L-Indiadi essen                                 | 6                       | Charlotte Brettar |                                                                                                  |             |         | € 0,00       | ピ 🏛   |  |
|                                                 | 7                       | Barbara Deprez    |                                                                                                  | Miniemen    | Lid     | - € 88,00    |       |  |
|                                                 | 8                       | Julien Janssens   |                                                                                                  |             |         | € 0,00       | ピ 💼   |  |
|                                                 | 9                       | Dany Brettar      |                                                                                                  |             |         | € 0,00       | 🖌 😰 🛅 |  |
|                                                 | 10                      | Clara Ooms        |                                                                                                  | Debutantjes | Lid     | - € 55,00    |       |  |

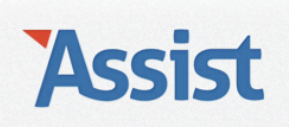

 $\rightarrow$  En klik tot slot op de EXCEL-knop rechts boven het overzicht van de leden.

| Leden                                          | Assi       | ist heeft in '201 |               | 2           |         |              |                      |
|------------------------------------------------|------------|-------------------|---------------|-------------|---------|--------------|----------------------|
| Nieuwe leden inschrijven                       | Werkjaar ( |                   | 2013          |             | \$      |              |                      |
| Lidmaatschap per lid bekijken of bewerken      | Wel        | ke gegevens       | Gegevens lidm | aatschap    | \$      |              |                      |
| Lidmaatschap per gezin bekijken of bewerken    | Lid        | zoeken            |               |             | 2       |              |                      |
| Ploegen                                        | Alle       | e leden           |               |             |         | l            |                      |
| Lidgeld kortingen en berinneringsmails beheren | <u>Nr.</u> | Voornaam & N      | aam           | Ploeg       | Functie | <u>Saldo</u> | Exporteer naar Excel |
| Lidgeld, kordingen en hermiteringsmans beneren | 1          | Vincent Jansen    |               |             |         | - € 100,00   |                      |
| Ledenlijst                                     | 2          | Barbara Ooms      |               | Junioren    | Lid     | - € 90,00    | 🗹 🖌 🗊                |
|                                                | 3          | Alexander Jansen  |               | Duiveltjes  |         | - € 66,00    |                      |
| Adresetiketten                                 | 4          | Martine Jansen    |               |             |         | € 0,00       | 😭 🛅                  |
| E-mailadrosson                                 | 5          | Alice Vrydag      |               |             |         | € 0,00       | 😭 🔟                  |
| L-Indiadiessen                                 | 6          | Charlotte Brettar |               |             |         | € 0,00       | ピ 🛅                  |
|                                                | 7          | Barbara Deprez    |               | Miniemen    | Lid     | - € 88,00    |                      |
|                                                | 8          | Julien Janssens   |               |             |         | € 0,00       | 😭 🛅                  |
|                                                | 9          | Dany Brettar      |               |             |         | € 0,00       | 😰 💼                  |
|                                                | 10         | Clara Ooms        |               | Debutantjes | Lid     | - € 55,00    |                      |

 $\rightarrow$  Dit is dan het Excel-document dat je kan opslaan.

| ° 💼 🕻     | 🔊 🗟 📾 📈 🛛              | <b>a c</b> | S 🖸      | • 🔊 •    | ∑·≵⊹·%·                       | (fx)     | 10          | 0% - 🕡                        |        | Q-              | Zoeken in bla                          | d             |     |        |
|-----------|------------------------|------------|----------|----------|-------------------------------|----------|-------------|-------------------------------|--------|-----------------|----------------------------------------|---------------|-----|--------|
| A Start   | Lay-out Ta             | abellen    | Grafiek  | an Sn    | nartArt Formule               | es Ge    | egevens     | Controleren                   |        |                 |                                        |               |     | ^ .‡   |
| Bewerken  | Lettertype             |            |          | L        | Jitlijnen                     |          | (           | ietal                         |        | Opmaak          | Cellen                                 | Thema's       |     |        |
| Ê, C      | Calibri (Hoofdte 💌 1   | 12 💌       |          | abc      | <ul> <li>Terugloop</li> </ul> |          | Algemeen    | •                             |        |                 | ······································ | Aa 🚽          | Ŧ   |        |
|           | DI II A                |            |          |          |                               |          | - 0/        | 00, 0, 0,                     | Veen   | upardolijko     |                                        | 00000         |     |        |
| Plakken   |                        |            |          |          | Samenvoeg                     | jen 🔹 [  | <b>*</b> 70 | 000 <u>,00</u> <del>,00</del> | op     | omaak Stijle    | en Acties                              | Thema's Aa    | 1*  |        |
| A1        | : 80                   | (= fx      | Lidnumm  | er       |                               |          |             |                               |        |                 |                                        |               |     | -      |
| A         | В                      | C          | D        | E        | F                             | G        | Н           | 1                             | J      | K               | L                                      | M             | N   | =      |
| 1 Lidnumr | ner Inschrijvingsdatum | Voornaam   | Naam     | Roepnaam | Adres                         | Postcode | Gemeente    | Provincie                     | Land   | Telefoon(thuis) | Telefoon(werk)                         | GSM           | Fax |        |
| 2 1       | 17/03/2013             | Vincent    | Jansen   | Vinne    | Breemputstraat 120            | 1800     | Vilvoorde   | Vlaams Brabant                | België |                 |                                        | 0474/53 21 24 |     | vincer |
| 3 10      | 5/01/2013              | Clara      | Ooms     |          |                               |          |             |                               |        |                 |                                        |               |     |        |
| 4 2       | 5/01/2013              | Barbara    | Ooms     | Barri    | Breemputstraat 120            | 1800     | Vilvoorde   | Vlaams Brabant                | België |                 |                                        | 0475/10 15 15 |     | barba  |
| 5 3       | 5/01/2013              | Alexander  | Jansen   | Alle     | Startstraat 14                | 1000     | Brussel     | Brussel H.G.                  | België |                 |                                        | 0475/12 45 78 |     | info@  |
| 6 4       | 5/01/2013              | Martine    | Jansen   |          | Halfbunderstraat 100          | 1800     | Peutie      | Vlaams Brabant                | België |                 |                                        | 0479/86 54 35 |     | martii |
| 7 5       | 5/01/2013              | Alice      | Vrydag   |          | Tweelindendreef 4             | 1850     | Grimbergen  | Vlaams Brabant                | België |                 |                                        |               |     |        |
| 8 6       | 5/01/2013              | Charlotte  | Brettar  |          | Halfbunderstraat 100          | 1800     | Peutie      | Vlaams Brabant                | België |                 |                                        |               |     | charlc |
| 9 7       | 5/01/2013              | Barbara    | Deprez   |          | Startstraat 14                | 1000     | Brussel     | Brussel H.G.                  | België |                 |                                        |               |     | bdepr  |
| 10 8      | 5/01/2013              | Julien     | Janssens |          |                               |          |             |                               |        |                 |                                        |               |     |        |
| 11 9      | 5/01/2013              | Dany       | Brettar  |          |                               |          |             |                               |        |                 |                                        |               |     |        |
| 12        |                        |            |          |          |                               |          |             |                               |        |                 |                                        |               |     |        |
| 13        |                        |            |          |          |                               |          |             |                               |        |                 |                                        |               |     |        |
| 14        |                        |            |          |          |                               |          |             |                               |        |                 |                                        |               |     |        |
| 15        |                        |            |          |          |                               |          |             |                               |        |                 |                                        |               |     |        |
| 16        |                        |            |          |          |                               |          |             |                               |        |                 |                                        |               |     |        |
| 17        |                        |            |          |          |                               |          |             |                               |        |                 |                                        |               |     |        |
| 18        |                        |            |          |          |                               |          |             |                               |        |                 |                                        |               |     |        |
| 19        |                        |            |          |          |                               |          |             |                               |        |                 |                                        |               |     |        |
| 20        |                        |            | _        |          |                               |          |             |                               |        |                 |                                        |               |     |        |
| 21        |                        |            |          |          |                               |          |             |                               |        |                 |                                        |               |     |        |
| 22        |                        |            |          |          |                               |          |             |                               |        |                 |                                        |               |     |        |
| 23        |                        |            |          |          |                               |          |             |                               |        |                 |                                        |               |     |        |
| 24        |                        |            |          |          |                               |          |             |                               |        |                 |                                        |               |     |        |
| 25        |                        |            |          |          |                               |          |             |                               |        |                 |                                        |               |     |        |
| 26        |                        |            | _        |          |                               |          |             |                               |        |                 |                                        |               |     |        |
| 27        |                        |            | -        |          |                               |          |             |                               |        |                 |                                        |               |     |        |
| 28        |                        |            |          |          |                               |          |             |                               |        |                 |                                        |               |     |        |
| 29        |                        |            |          |          |                               |          |             |                               |        |                 |                                        |               |     |        |
|           | Assist                 | Leden Lidi | nummer J | +        |                               |          |             | 1                             | 1      |                 |                                        |               |     |        |
|           | Normale weergave Ger   | eed        |          |          |                               |          |             |                               | _      | Som=0           | -                                      |               |     |        |

## Assist

- 2. Via de rubriek 'Exporteren naar Excel'
- $\rightarrow$  Ga naar de rubriek 'Opties'
- $\rightarrow$  Klik in de subnavigatie op 'Gegevens exporteren naar Excel'
- $\rightarrow$  Selecteer in de keuzelijst 'Welke lijst' de optie 'Leden'.

|                                                                                                    |                                                                       |          |                                                   |                 |                                                                                      | Het                     | Voorbeeld vzw | Gebruiker: Vi | ncent   <u>Afmelden</u> |
|----------------------------------------------------------------------------------------------------|-----------------------------------------------------------------------|----------|---------------------------------------------------|-----------------|--------------------------------------------------------------------------------------|-------------------------|---------------|---------------|-------------------------|
| ASSIST                                                                                                    | Vereniging                                                            | Leden    | Personen                                          | Adressen        | Activiteiten                                                                         | Boekhouding             | Stockbeheer   | Opties        | Assist Ideas            |
| Opties<br>Mijn gebruikersaccou<br>Gebruikers toevoegen<br>Werkjaren toevoegen<br>Standaard werkjaren<br>Adresetiketten instell<br>Gegevens exporteren | nt<br>n en bewerken<br>n en bewerken<br>instellen<br>en<br>naar Excel | 1 landen | Gegevens<br>Welke lijst<br>Sorteren o<br>Werkjaar | exporterer<br>p | Personen<br>Leden<br>Adressen<br>Activiteiten<br>Financiële verric<br>Deelnemers aan | htingen<br>activiteiten | )<br>(<br>)   | 3             | 0                       |

 $\rightarrow$  Bepaal vervolgens op welke manier je de Excel wilt sorteren.

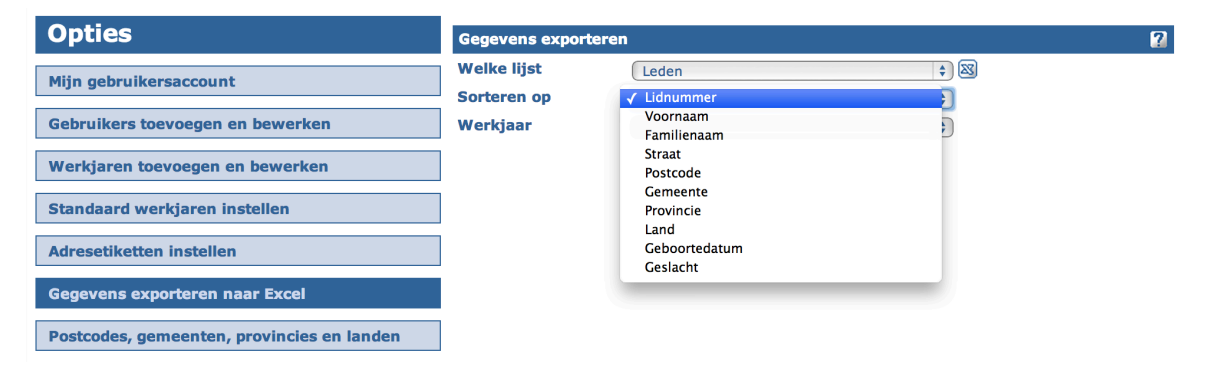

→ Selecteer het werkjaar waarin je gegevens van leden wilt exporteren naar Excel.

| Opties                                     | Gegevens exporteren        |                      |  |  |  |  |  |
|--------------------------------------------|----------------------------|----------------------|--|--|--|--|--|
| Mijn gebruikersaccount                     | Welke lijst<br>Sorteren op | 2010<br>2011<br>2012 |  |  |  |  |  |
| Gebruikers toevoegen en bewerken           | Werkjaar                   | ✓ 2013<br>2014       |  |  |  |  |  |
| Werkjaren toevoegen en bewerken            |                            | 2015                 |  |  |  |  |  |
| Standaard werkjaren instellen              |                            |                      |  |  |  |  |  |
| Adresetiketten instellen                   |                            |                      |  |  |  |  |  |
| Gegevens exporteren naar Excel             |                            |                      |  |  |  |  |  |
| Postcodes, gemeenten, provincies en landen |                            |                      |  |  |  |  |  |

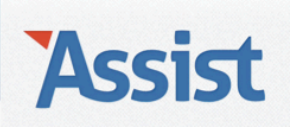

 $\rightarrow$  En klik tot slot op de EXCEL-knop rechts naast de keuzelijst 'Welke lijst'.

| Opties                                     | Gegevens exporteren |           |     |  |  |  |  |  |  |
|--------------------------------------------|---------------------|-----------|-----|--|--|--|--|--|--|
| Miin gebruikersaccount                     | Welke lijst         | Leden     | ÷ 🛛 |  |  |  |  |  |  |
|                                            | Sorteren op         | Lidnummer | \$  |  |  |  |  |  |  |
| Gebruikers toevoegen en bewerken           | Werkjaar            | 2013      | \$  |  |  |  |  |  |  |
| Werkjaren toevoegen en bewerken            | ]                   |           |     |  |  |  |  |  |  |
| Standaard werkjaren instellen              | ]                   |           |     |  |  |  |  |  |  |
| Adresetiketten instellen                   | ]                   |           |     |  |  |  |  |  |  |
| Gegevens exporteren naar Excel             |                     |           |     |  |  |  |  |  |  |
| Postcodes, gemeenten, provincies en landen | ]                   |           |     |  |  |  |  |  |  |

 $\rightarrow$  Dit is dan het Excel-document dat je kan opslaan.

| ° 🛅 🗔      | 🗄 🚔 📈                | 6           | 🔮 🖄 • 🖄 • 🗴 • 🏂 • 🎋 • 🛣 🗐 |          |                         |          |                     | 100% • 0 Q• Zoeken in blad |        |                   |                |                  |        |       |
|------------|----------------------|-------------|---------------------------|----------|-------------------------|----------|---------------------|----------------------------|--------|-------------------|----------------|------------------|--------|-------|
| A Start    | Lay-out Ta           | abellen     | Grafiek                   | en Sn    | nartArt Formule         | es Ge    | egevens             | Controleren                |        |                   |                |                  | 1      | -¢    |
| Bewerken   | Lettertype           |             |                           |          | Jitlijnen               |          | G                   | etal                       |        | Opmaak            | Cellen         | Thema's          |        |       |
| Plakken B  | ibri (Hoofdte 🔹 :    | 12 •<br>A • |                           | abc      | Terugloop     Samenvoeg | ▼ /      | Algemeen<br>😽 🔻 % ( | ▼<br>000 €,00 ,000         | Voorw  | aardelijke Stijle | n Acties       | Aa<br>Thema's Aa | ▼<br>▼ |       |
| A1         | : 🛛 🔿                | ( <i>fx</i> | Lidnumm                   | er       |                         |          |                     |                            |        |                   |                |                  |        | -     |
| A          | В                    | C           | D                         | E        | F                       | G        | Н                   |                            | J      | K                 | L              | М                | N      | =     |
| 1 Lidnumme | r Inschrijvingsdatum | Voornaam    | n Naam                    | Roepnaam | Adres                   | Postcode | Gemeente            | Provincie                  | Land   | Telefoon(thuis)   | Telefoon(werk) | GSM              | Fax    |       |
| 2 1        | 17/03/2013           | Vincent     | Jansen                    | Vinne    | Breemputstraat 120      | 1800     | Vilvoorde           | Vlaams Brabant             | België |                   |                | 0474/53 21 24    | vir    | ıcer  |
| 3 10       | 5/01/2013            | Clara       | Ooms                      |          |                         |          |                     |                            |        |                   |                |                  |        | _     |
| 4 2        | 5/01/2013            | Barbara     | Ooms                      | Barri    | Breemputstraat 120      | 1800     | Vilvoorde           | Vlaams Brabant             | België |                   |                | 0475/10 15 15    | ba     | rba   |
| 5 3        | 5/01/2013            | Alexander   | Jansen                    | Alle     | Startstraat 14          | 1000     | Brussel             | Brussel H.G.               | België |                   |                | 0475/12 45 78    | inf    | 0@    |
| 6 4        | 5/01/2013            | Martine     | Jansen                    |          | Halfbunderstraat 100    | 1800     | Peutie              | Vlaams Brabant             | België |                   |                | 0479/86 54 35    | m      | artii |
| 7 5        | 5/01/2013            | Alice       | Vrydag                    |          | Tweelindendreef 4       | 1850     | Grimbergen          | Vlaams Brabant             | België |                   |                |                  |        |       |
| 8 6        | 5/01/2013            | Charlotte   | Brettar                   |          | Halfbunderstraat 100    | 1800     | Peutie              | Vlaams Brabant             | België |                   |                |                  | ch     | aric  |
| 9 7        | 5/01/2013            | Barbara     | Deprez                    |          | Startstraat 14          | 1000     | Brussel             | Brussel H.G.               | België |                   |                |                  | bd     | epr   |
| 10 8       | 5/01/2013            | Julien      | Janssens                  |          |                         |          |                     |                            |        |                   |                |                  |        | - 11  |
| 11 9       | 5/01/2013            | Dany        | Brettar                   |          |                         |          |                     |                            |        |                   |                |                  |        |       |
| 12         |                      |             |                           |          |                         |          |                     |                            |        |                   |                |                  |        |       |
| 13         |                      |             |                           |          |                         |          |                     |                            |        |                   |                |                  |        |       |
| 14         |                      |             |                           |          |                         |          |                     |                            |        |                   |                |                  |        |       |
| 15         |                      |             |                           |          |                         |          |                     |                            |        |                   |                |                  |        |       |
| 10         |                      |             |                           |          |                         |          |                     |                            |        |                   |                |                  |        |       |
| 1/         |                      |             |                           |          |                         |          |                     |                            |        |                   |                |                  |        |       |
| 10         |                      |             |                           |          |                         |          |                     |                            |        |                   |                |                  |        |       |
| 20         |                      |             |                           |          |                         |          |                     |                            |        |                   |                |                  |        | -     |
| 21         |                      |             |                           |          |                         |          |                     |                            |        |                   |                |                  |        | -     |
| 22         |                      |             | -                         |          |                         |          |                     |                            |        |                   |                |                  |        |       |
| 23         |                      |             |                           |          |                         |          |                     |                            |        |                   |                |                  |        | -     |
| 24         |                      |             |                           |          |                         |          |                     |                            |        |                   |                |                  |        |       |
| 25         |                      |             |                           |          |                         |          |                     |                            |        |                   |                |                  |        |       |
| 26         |                      |             |                           |          |                         |          |                     |                            |        |                   |                |                  |        | _     |
| 27         |                      |             |                           |          |                         |          |                     |                            |        |                   |                |                  |        | -     |
| 28         |                      |             |                           |          |                         |          |                     |                            |        |                   |                |                  |        | -     |
| 29         |                      |             |                           |          |                         |          |                     |                            |        |                   |                |                  |        | _     |
| 30         |                      |             |                           |          |                         |          |                     |                            |        |                   |                |                  |        | _     |
|            | Assist_              | Leden_Lid   | nummer                    | +/       |                         |          |                     |                            |        |                   |                |                  |        | 11    |
| No         | rmale weergave Ger   | eed         |                           |          |                         |          |                     |                            |        | Som=0             | -              |                  |        |       |